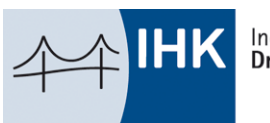

# WEBFACHVERFAHREN PRÜFER

Online Einreichen, Informieren, Abstimmen und Abrechnen – ganz einfach und schnell

Wichtiger Hinweise vorab: Diese Abrechnungsmodul kann für alle Termine ab dem 01.06.2025 verwendet werden. Für alle Termine, die vor dem 31.05.2025, abzurechnen sind, nutzen Sie bitte das ursprüngliche Abrechnungsmodul. Dieses steht Ihnen maximal bis zum 15.08.2025 zur Verfügung.

# WEBFACHVERFAHREN PRÜFER

Ab jetzt können Sie Ihre Entschädigung ganz einfach und schnell online einreichen.

Das Webfachverfahren Prüfer ist eine webbasierte Anwendung, die Sie über einen Internet-Browser einfach und bequem aufrufen können.

- Einfache Nutzung:
  - o auf den Computer
  - o Tablet
  - Smartphone
- Belege bequem einreichen:
  - Ihre Belege können einfach mit dem Smartphone oder dem Tablet fotografieren und online hochladen.
  - Sie können Ihre Belege auch über Ihren Computer einscannen und hochladen.
- Zeitersparnis
  - Alle notwendigen Unterlagen sind schnell und digital (kein Papier nötig) bei Ihrer IHK.

### **REGISTRIERUNG UND LOGIN**

Für den ersten Login auf der Plattform "Webfachverfahren Prüfer" nutzen Sie bitte den Ihnen zugesandten Link samt dem personalisierten Registrierungscode, den Sie bitte bei der Erstanmeldung angeben. Der Registrierungscode ist nur zeitlich begrenzt gültig. Bitte registrieren Sie sich daher zeitnah, auch wenn derzeit noch keine Termine bei Ihnen zur Abrechnung anstehen.

### REGISTRIERUNG

Los gehts – So registrieren Sie sich in drei Schritten einfach und bequem in unserer Anwendung:

- 1. Sie erhalten von Ihrer IHK einen Registrierungscode
- 2. Mit diesem Code registrieren Sie sich unter <u>openid.gfi.ihk.de/OpenIDService/Registration</u> (dort vergeben Sie auch Ihr Passwort)
- 3. Danach können Sie die Anwendung zur Prüferabrechnung benutzen.

### LOGIN

Über folgende Adresse können Sie sich danach im Webfachverfahren Prüfer anmelden: <u>bildungs-service.gfi.ihk.de/spb-ui-service/login</u>.

Bitte verwenden Sie diesen Link künftig für alle weiteren Logins!

# ÜBERSICHTSSEITE

| Prüferentschädigung     | €  | Prüferinfo            | $\bigcirc$ |
|-------------------------|----|-----------------------|------------|
|                         |    |                       |            |
| Abfragen                |    | Jahresauszug          | Ē          |
| Meine Daten             | Ĉ. | Meine Prüfungsgremien | £          |
| Digitale Projektanträge | æ. |                       |            |

## PRÜFERENTSCHÄDIGUNG

Sie können hier alle Termine aus der Vergangenheit einsehen und durch Anklicken des jeweiligen Termines die Bearbeitung aufrufen. Falls Ihnen ein Termin fehlen sollte, können Sie diesen Termin mit dem Button "Neuer Termin" ganz einfach selbst anlegen.

### PRÜFERINFO

Sie finden hier alle Ihre zu- oder abgesagten künftigen Termine.

#### ABFRAGEN

Sie finden hier mögliche Prüfungstermine, die Sie entsprechend zu- oder absagen können. Bei den Abfragen wird zwischen der Mitwirkungsabfrage und der Terminabfrage unterschieden. Die Terminabfragen sind allgemein und dienen der Zeitraumfindung von Prüfungen/Anlässen. Die Mitwirkungsabfragen beziehen sich auf konkrete bereits festgeplante Prüfungen/Anlässe.

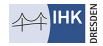

### JAHRESAUSZUG

Sie können sich hier, für Ihre eingereichten und abgerechneten Prüferentschädigungen, eine Gesamtübersicht für ein bestimmtes Jahr in Form eines PDF-Dokumentes erstellen lassen.

#### **MEINE DATEN**

Sie können hier können Sie Ihre Bankverbindung ändern und einstellen wann Sie welche E-Mail-Benachrichtigung erhalten möchten.

## **MEINE PRÜFUNGSGREMIEN**

Sie können hier Ihre Zuordnung zu den Prüfungsausschüssen einsehen.

### DIGITALER PROJEKTANTRAG

Sie werden hier zu dem Webfachverfahren "Digitaler Projektantrag" weitergeleitet, nähere Informationen dazu erhalten Sie von Ihrem Prüfungskoordinator der IHK Dresden. Der "Digitale Projektantrag" steht nicht für jeden Beruf/jede Prüfung zur Verfügung.

### **MEINE DATEN**

Sie können hier können Sie Ihre Bankverbindung ändern und einstellen wann Sie welche E-Mail-Benachrichtigung erhalten möchten.

| ÜBER | SICHT Meine Daten                                              |           |                 |    |
|------|----------------------------------------------------------------|-----------|-----------------|----|
| ĉ.   | Meine Daten                                                    |           |                 |    |
|      |                                                                |           |                 |    |
|      | Hier kannst du deine Daten einsehen und gegebenenfalls ändern. |           |                 |    |
|      |                                                                |           |                 |    |
|      | Bankverbindung                                                 | €         | Identnummer     | Ā  |
|      |                                                                |           |                 |    |
|      |                                                                |           |                 |    |
|      | Benachrichtigungen                                             | $\square$ | Passwort ändern | or |
|      |                                                                |           |                 |    |
|      |                                                                |           |                 |    |

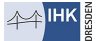

# ÜBERSICHT ABFRAGEN

Hier finden Sie die Übersicht alle Abfragen, zu Terminen und Mitwirkungen, zu denen Sie eingeladen wurden.

| Test Mitwirkungsabfrage<br>IHK Dresden                                                         |                             |                     |  |
|------------------------------------------------------------------------------------------------|-----------------------------|---------------------|--|
| <ul> <li>○ 28.03.2025 (15 Tage)</li> <li>⊡ 1 Termin</li> <li>Rückmeldung gegeben: ?</li> </ul> |                             |                     |  |
| -<br>ermin 1:<br>13.10.2025 08:00 - 17.10.2025 16:00; Test-Aussch                              | uss; Test-Anlass; 01239 Dre | esden, Langer Weg 4 |  |
|                                                                                                |                             | ABSTIMMEN           |  |
| minabfragen                                                                                    |                             |                     |  |
| <b><sup>그</sup> Test</b><br>IHK Dresden, Test-Ausschuss                                        |                             |                     |  |
|                                                                                                |                             |                     |  |
| ✓ Test<br>IHK Dresden, Test-Ausschuss                                                          |                             |                     |  |

### TERMINABFRAGE

Die Terminabfragen finden Sie unter dem "Übersicht Abfragen", dort klicken Sie auf die jeweilige Terminabfrage auf "ABSTIMMEN", um die Terminabfrage zu öffnen. Die Terminabfragen sind allgemein und dienen der Zeitraumfindung von Prüfungen/Anlässen.

|   | ÜBERSICHT > Übersicht Abfragen                            |
|---|-----------------------------------------------------------|
|   | Mitwirkungsabfragen                                       |
|   | Es liegen für Sie zur Zeit keine Mitwirkungsabfragen vor. |
|   | Tamiaténan                                                |
| Ч | lerminaorragen                                            |
|   | Test<br>IHK Dresden, Test-Ausschuss                       |
|   | & MechatrTeilsyst                                         |
|   | () 21.03.2025 (8 Tage)<br>Rückmeldung gegeben: ?          |
|   | ABSTIMMEN                                                 |
|   |                                                           |

Es erscheinen die einzelnen Termine der Terminabfrage. Nun können Sie entscheiden, ob Sie Zusagen, Absagen oder sich Verfügbar halten möchten.

| ÜBERSICHT > ÜBERSICHT ABFRAGEN > Terminabfrage Detailansicht         |                                                            |                                                            |  |  |  |  |  |
|----------------------------------------------------------------------|------------------------------------------------------------|------------------------------------------------------------|--|--|--|--|--|
| Allgemeine Informationen<br>noch 8 Tage Zeit, um abstimmen zu können |                                                            |                                                            |  |  |  |  |  |
| 🎓 Arbeiten an einem mechatronischen Teilsystem                       |                                                            |                                                            |  |  |  |  |  |
| OF Test - Test-Ausschuss / WFV                                       |                                                            |                                                            |  |  |  |  |  |
| Abstimmung läuft bis zum 21.03.2025                                  |                                                            |                                                            |  |  |  |  |  |
| 1 Test Terminabfrage                                                 |                                                            |                                                            |  |  |  |  |  |
| Termine                                                              |                                                            |                                                            |  |  |  |  |  |
| 17.03.25                                                             | 18.03.25                                                   | 19.03.25                                                   |  |  |  |  |  |
| ⊖Zusage ⊖Absage ⊖Verfügbar                                           | 🔿 Zusage 🔿 Absage 🔿 Verfügbar                              | ◯ Zusage ◯ Absage ◯ Verfügbar                              |  |  |  |  |  |
| Weitere Prüfer                                                       | Weitere Prüfer                                             | Weitere Prüfer                                             |  |  |  |  |  |
| Es sind keine weiteren Prüfer für diesen Termin angefragt.           | Es sind keine weiteren Prüfer für diesen Termin angefragt. | Es sind keine weiteren Prüfer für diesen Termin angefragt. |  |  |  |  |  |

### MITWIRKUNGSABFRAGE

Hier finden Sie alle Termine zu denen Sie zur Mitwirkung eingeladen wurden. Sie klicken auf "ABSTIMMEN" um die Mitwirkungsabfrage zu bearbeiten. Die Mitwirkungsabfragen beziehen sich auf konkrete bereits festgeplante Prüfungen/Anlässe.

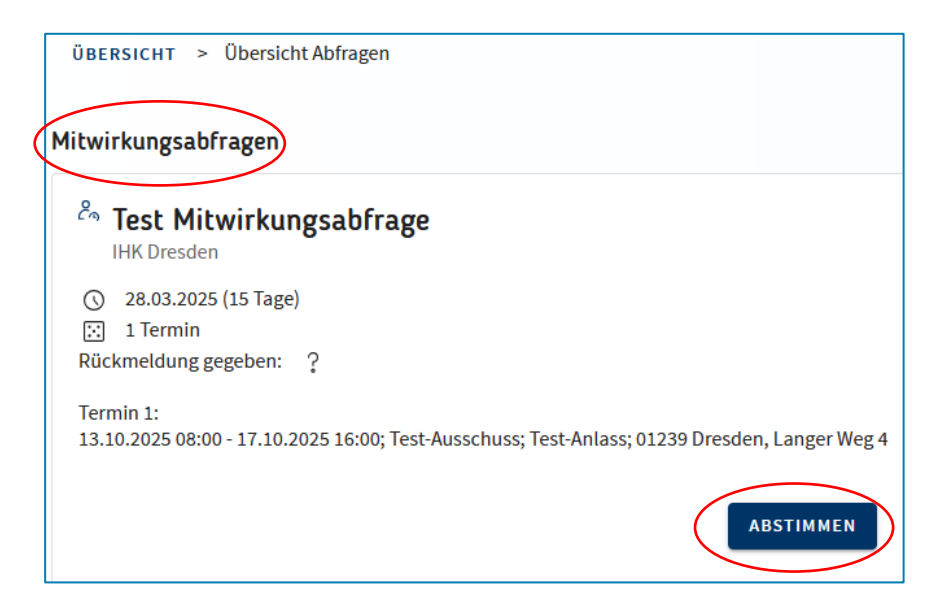

Nun öffnet sich die Detailansicht des Mitwirkungstermines, in dieser finden Sie diverse Informationen zum Datum, Uhrzeit, Ort, eventuelle weitere Prüfer und bis wann die Abfrage läuft. Sie entscheiden an dieser Stelle, ob Zusagen, Absagen oder sich Verfügbar halten möchten.

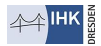

| ÜBERSICHT > ÜBERSICHT ABFRAGEN > Mitwirkungsal                                                              | ofrage Detailansicht |
|----------------------------------------------------------------------------------------------------|----------------------|
| Allgemeine Informationen<br>noch 15 Tage Zeit um abstimmen zu können<br>Abstimmung läuft bis zum 28.03.2025 |                      |
| Termine                                                                                                    |                      |
| Test-Anlass                                                                                                 |                      |
| 13.10.25 - 08:00 Uhr bis 17.10.25 - 16:00 Uhr                                                               |                      |
| Dresden, BDL IHK Dresden                                                                                    |                      |
| OT Test - Test-Ausschuss / WFV                                                                              |                      |
|                                                                                                    |                      |
| OZusage Absage Verfügbar                                                                                    |                      |
| Weitere Prüfer                                                                                              |                      |
| Es sind keine weiteren Prüfer für diesen Termin angefragt.                                                  |                      |

# PRÜFERENTSCHÄDIGUNG

| Prüferentschädigung €   | Prüferinfo (          |
|-------------------------|-----------------------|
| Abfragen                | Jahresauszug          |
| Meine Daten             | Meine Prüfungsgremien |
| Digitale Projektanträge |                       |

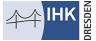

## TERMIN AUSWÄHLEN UND BESTÄTIGEN

In der Prüferentschädigungsoberfläche finden Sie alle Ihre Termine, zu denen Sie eingeladen wurden und die Sie bestätigt haben. Sie wählen nun den entsprechenden Termin aus und bestätigen Ihre Teilnahme, um den Abrechnungsvorgang zu starten.

| Filter | Termin am 06.03.2025         IHK Dresden - Vom Prüfer angelegt         IIIK Dresden - Vom Prüfer angelegt         IIII Ausgeübte Prüfertätigkeit: mündliche Prüfung         Q       Anderer Ort         Musterstraße 3         01156 Dresden | Test WFV<br>Neu |
|--------|----------------------------------------------------------------------------------------------------|-----------------|
|        | Test                                                                                                    |                 |
|        | Ich bestätige, dass ich am ausgewählten Termin als Prüfer/-in ehrenamtlich tätig war:<br>Ole und tätig var:<br>Ole war nicht tätig<br>Ole war tätig, möchte jedoch nicht abrechnen<br>BESTÄTICEN                                             |                 |

### VORGANG DER PRÜFERENTSCHÄDIGUNG

| <b>Termin am 07.03.</b><br>IHK Dresden - Vom Prüfer a | 2025<br>Ingelegt            |        |                                                                                |                      |
|-------------------------------------------------------|-----------------------------|--------|--------------------------------------------------------------------------------|----------------------|
| i⊟ Ausgeübte Prüfertäti                               | gkeit: schriftliche Prüfung |        | <ul> <li>Anderer Ort</li> <li>Musterstraße 3</li> <li>01156 Dresden</li> </ul> | 銘, Test WFV<br>① Neu |
| ZEITVERSÄUMNIS                                        | G<br>FAHRTKOSTEN PKW        | BELEGE | SE WEITERE TÄTIGKEITEN                                                         | ZUSAMMENFASSUNG      |

Bitte füllen Sie alle relevanten Felder aus und arbeiten sich von links nach rechts durch die Symbole per Mausklick durch.

Sie können im Punkt "FAHRTKOSTEN PKW" auch Kommentare hinzufügen. Bitte nutzen Sie dieses Feld aktiv, falls Sie einen Umweg nehmen mussten, aufgrund Sperrungen, Baustellen oder dergleichen. Dies dient dem besseren Verständnis zur Erklärung von Differenzen zwischen der errechneten Fahrtstrecke seitens des Systems und Ihren Angaben.

Bei "PRÜFERTÄTIGKEITEN" können speziell für einen Prüfungsausschuss definierte, abrechenbare Positionen ergänzt werden.

Unter dem Punkt "ZUSAMMENFASSUNG" finden Sie eine Übersicht zu Ihren eingegebenen Angaben. Bitte prüfen Sie hier noch einmal Ihre Angaben auf Richtigkeit. Falls Ihnen ein Fehler auffallen sollte, dann öffnen Sie die entsprechende Eingabemaske und korrigieren Ihre Angaben.

Falls Sie feststellen sollten, dass bei dem Termin grundlegend falsche Angaben gemacht worden sein sollten (z.B. falsches Datum, falscher Ort oder falsche ausgeübte Prüfertätigkeit), dann können Sie unter dem Punkt "ZUSAMMENFASSUNG" den Termin löschen, in dem Sie auf das Feld "LÖSCHEN" klicken.

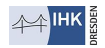

Wenn alle Angaben korrekt sind, dann bestätigen Sie dies bitte unter dem Punkt "Bestätigung meiner Angaben". Anschließend können Sie die Prüferentschädigung über das Feld "Abschicken" an die IHK übermitteln. Wichtig: Sie können dann nichts mehr ändern.

| Zusar<br>O P     | nmenfassung<br>rüfer                                                                                                    |          |
|------------------|----------------------------------------------------------------------------------------------------|----------|
| ð'               |                                                                                                    |          |
| Name:<br>Identnu | III Firmenanschrift: ① Wohnanschrift:<br>Immer: ⑦                                                                                                    |          |
|                  |                                                                                                    |          |
| €                | Summe 0 E                                                                                                    | EUR      |
|                  |                                                                                                    |          |
| <u></u>          | Bankverbindung                                                                                                    |          |
| Keine Ba         | ankverbindung ermittelbar oder vorhanden.                                                                                                    |          |
|                  | Bestätigung meiner Angaben *                                                                                                    |          |
|                  | Ich versichere vorstehende Angaben wahrheitsgemäß vorgenommen zu haben. Mir wird von anderer Seite keine Entschädigung gewährt. Die Versteuerung nehme ich selbst vor. Die<br>Erläuterung über die Entschädigung für ehrenamtliche Prüfer der Berufsbildung ist mir bekannt. |          |
|                  |                                                                                                    | $\frown$ |
|                  | 🗎 Löschen 🛛 Abs                                                                                                    | schicken |
|                  |                                                                                                    | /        |

### WIE GEHT ES WEITER?

Ihre Prüferentschädigung wird nun durch eine/n Sachbearbeiter/in auf Richtigkeit geprüft. Den Status Ihrer Prüferentschädigung können Sie anhand des Symboles in der rechten oberen Ecke des jeweiligen Termines erkennen und wenn Sie den Mauszeige auf das Symbol (siehe Legende der Statussymbole) führen erscheint dort der Hinweistext zum Status.

| Filter                                                 | ~ <     |
|--------------------------------------------------------|---------|
|                                                        | Erfasst |
| <b>07.03.2025</b><br>IHK Dresden - Vom Prüfer angelegt |         |
| 뽌 Test WFV ♀ Anderer Ort                               |         |
| 1. Ausgeübte Prüfertätigkeit: schriftliche Prüfung     |         |

### PRÜFERENTSCHÄDIGUNG KOMMT ZUR KORREKTUR ZURÜCK

Falls eine Prüferentschädigung nicht eindeutig oder plausibel sein sollte bzw. sich noch Fragen dazu ergeben, so wird dies von dem Sachbearbeiter mit einem Kommentar versehen, mit der Bitte um Überprüfung bzw. zur Korrektur des Sachverhaltes. Sie erhalten dazu eine Benachrichtigung per E-Mail. Bitte bearbeiten Sie den entsprechenden Bereich und versenden Sie den Antrag erneut.

| Filter                                                         | ~ < |                                                                                                    |                                                                      |
|----------------------------------------------------------------|-----|----------------------------------------------------------------------------------------------------|----------------------------------------------------------------------|
| 06.03.2025<br>IHK Dresden - Vom Prüfer angelegt<br>Anderer Ort |     | Termin am 06.03.2025<br>IHK Dresden - Vom Prüfer angelegt<br>∷ Ausgeübte Prüfertätigkeit: mündliche Prüfung           | <ul> <li>Anderer Ort<br/>Musterstraße 3<br/>01156 Dresden</li> </ul> |
| 1. Ausgeübte Prüfertätigkeit: mündliche Prüfung                |     | Kommentar vom Sachbearbeiter<br>Ihre Bankverbindung ist bei uns noch nicht hinterlegt, bitte reichen Sie uns diese na | ch, damit wir Ihren Antrag bearbeiten können.                        |

# PRÜFERENTSCHÄDIGUNGSBELEGE ABRUFEN

Nach Abschluss einer Prüferentschädigung, können Sie sich den Beleg herunterladen. Sie wählen dazu auf den betreffenden Termin aus und klicken auf das "€" Symbol und dann auf "BELEG DOWNLOAD".

Ihr Beleg als PDF zum Download:

BELEG DOWNLOAD

### **NEUER TERMIN**

Wenn Sie die Prüferentschädigung öffnen, können Sie im linken Feld unten einen neuen Termin anlegen, falls ein Termin nicht angezeigt werden sollte.

| Filter                                               | ~ <              |
|------------------------------------------------------|------------------|
|                                                      |                  |
| Klasse! Es liegen aktuell keine offenen Prüfungsterm | ine für Sie vor. |
|                                                      |                  |
|                                                      |                  |
|                                                      |                  |
|                                                      |                  |
|                                                      |                  |
|                                                      |                  |
|                                                      |                  |
|                                                      |                  |
|                                                      |                  |
| Î <sup>7</sup> 🛱                                     | UER TERMIN       |

## AUSFÜLLEN DES NEUEN PRÜFUNGSTERMIN

Hierbei ist zu beachten, dass die unten aufgeführten Felder erst zur Ansicht kommen, sobald sie das jeweils zuvor vorangegangene Feld ausgefüllt haben. Sobald Sie alle Felder ausgefüllt haben klicken Sie auf "Termin

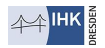

erstellen". Nun taucht der Termin in Ihrer Übersicht auf und Sie können mit dem Vorgang der Prüferentschädigung fortfahren.

| Neuer Prüfungstermin                      |                  |
|-------------------------------------------|------------------|
| інк.                                      |                  |
| IHK Dresden                               | $\sim$           |
| Datum (nicht in der Zukunft) *            |                  |
| 07.03.2025                                | <b>H</b>         |
| Prüfungsgremium *                         |                  |
| Test WFV — Test-Ausschuss                 |                  |
| Tippen um zu filtern<br>Prüfertätigkeit * |                  |
| schriftliche Prüfung                      |                  |
| Ort der Tätigkeit                         |                  |
| ○ Wohnort ○ Arbeitsort ④ Anderer          |                  |
| Straße*                                   | Hausnr.*         |
| Musterstraße                              | 3                |
| PLZ*                                      | 0rt*             |
| 01156                                     | Dresden          |
|                                           |                  |
|                                           | Termin erstellen |

# MEINE PRÜFUNGSGREMIEN

Sie können hier Ihre Zuordnung zu den Prüfungsausschüssen einsehen.

| ÜBERSICHT > Meine Prüfungsgremien |                         |
|-----------------------------------|-------------------------|
|                                   |                         |
| Filter                            |                         |
|                                   |                         |
| IHK Dresden                       |                         |
| Test-Ausschuss                    |                         |
| Test WFV                          |                         |
| Funktion:                         | Lehrer/-in              |
| Stellung:                         |                         |
| Mitgliedschaft:                   | Ordentliches Mitglied   |
| Erstberufung:                     |                         |
| Berufung von - bis:               | 01.02.2025 - 31.01.2030 |
| Ende der Tätigkeit:               |                         |
| Abberufungsgrund:                 |                         |
|                                   |                         |

### JAHRESAUSZUG

Sie können sich hier, für Ihre eingereichten und abgerechneten Prüferentschädigungen, eine Gesamtübersicht für ein bestimmtes Jahr in Form eines PDF-Dokumentes erstellen lassen.

| ÜBERSICHT > Jahresauszug   |        |
|----------------------------|--------|
| Jahresauszug               |        |
| Bitte IHK auswählen *      |        |
| IHK Dresden                | $\sim$ |
| Bitte das Jahr auswählen * |        |
| 2025                       | $\sim$ |
| PDF GENERIEREN             |        |

# PRÜFERINFO

Sie finden hier alle Ihre zu- oder abgesagten künftigen Termine, diese können Sie sich auch als PDF herunterladen. Über den Punkt Details können Sie sich den Termin mit sämtlichen Informationen anzeigen lassen

| ÜBERSICHT > Prüferinfo                                                       |           |                                         |                       |
|------------------------------------------------------------------------------|-----------|-----------------------------------------|-----------------------|
| Filter                                                                       |           |                                         | 0                     |
| Von                                                                          | Bis       |                                         | <u></u>               |
| ✓ MEHR OPTIONEN                                                              |           |                                         |                       |
|                                                                              |           | \[\]\[\]\[\]\[\]\[\]\[\]\[\]\[\]\[\]\[\ | N                     |
| 13.10.2025 - Test-Anlass<br>IHK Dresden, Test-Ausschuss (Test WFV)           | $\oslash$ |                                         |                       |
| 08:00 Uhr - 16:00 Uhr                                                        |           |                                         |                       |
| Ort: BDL IHK Dresden, Langer Weg 4, 01239 Dresden                            |           |                                         |                       |
| Raum: Haus & Raum: 1.01, Einfahrt Mugeiner Str.<br>Teilnahmestatus: Zugesagt | DETAILS   |                                         |                       |
|                                                                              |           |                                         |                       |
|                                                                              |           |                                         | als PDF herunterladen |
|                                                                              |           |                                         |                       |

| ÜBERSICHT > PRÜEFERINFO > Details zum Prüfungstermin                        |                                                               |
|-----------------------------------------------------------------------------|---------------------------------------------------------------|
| Montag, 13.10.2025 - Test-Anlass                                            | ♦ ort                                                         |
| ③ 08:00 Uhr - 16:00 Uhr<br>器, Test-Ausschuss (Test - WFV )<br>題 IHK Dresden | BDL IHK Dresden<br>Langer Weg 4<br>01239 Dresden              |
|                                                                             | Raum<br>Haus G Raum: 1.01, Einfahrt Mügelner Str. Google Maps |

# LEGENDE DER STATUSSYMBOLE DER ENTSCHÄDIGUNGSANTRÄGE

Auf der rechten Bildschirmseite sehen Sie zu Ihren zukünftigen Terminen eines dieser Statussymbole:

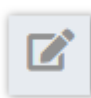

komplett neuer Antrag

|   | ì |
|---|---|
|   |   |
|   |   |
| _ | l |

Antrag teilweise oder ganz ausgefüllt, aber noch nicht an die IHK übermittelt

| ٥ |  |
|---|--|
|   |  |

Antrage übermittelt an die IHK und dort zur Bearbeitung

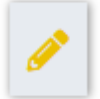

Antrag wurde durch den/die IHK-Mitarbeiter/-in kommentiert und zur Korrektur zu-rück gegeben. Der Antrag muss bitte von Ihnen korrigiert und dann wieder übermittelt werden.

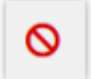

Antrag wurde durch den/die IHK-Mitarbeiter/-in kommentiert und abgelehnt.

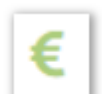

Antrag wurde genehmigt und befindet sich im Auszahlungsprozess bzw. wurde schon ausbezahlt.

## FAQ

#### Wenn ich Fragen zur Anwendung oder zur Prüferentschädigung habe, an wen wende ich mich?

Unsere IHK-Prüfungssachbearbeiter helfen Ihnen bei Fragen zu Ihrem Nutzerkonto und bei der Änderung Ihrer E-Mail-Adresse.

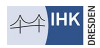

#### Was mache ich, wenn ich mein Passwort vergessen habe?

Wenn Sie Ihr Passwort vergessen haben sollten, dann klicken in dem Anmelde-Fenster auf den Punkt "Passwort vergessen". Dort geben Sie dann Ihre E-Mail-Adresse und den angegebenen Inhalt der Abbildung ein. Sie erhalten dann eine automatisierte E-Mail, um Ihr Passwort neu zusetzen.

#### Was kann ich tun, wenn ein Prüfungstermin nicht im Online-Portal erscheint?

In der Regel legen die IHK-Prüfungssachbearbeiter die vereinbarten Termine an und schalten diese für Sie Online frei. Falls dennoch ein Termin fehlen sollte, können Sie über das Feld "Neuer Termin" diesen Termin händisch erfassen und zur Bearbeitung abschicken (siehe Thema "Neuer Termin").

#### Ich habe eine Prüferentschädigung fälschlicherweise abgeschickt. Wie kann ich oder ein IHK-Prüfungssachbearbeiter die Prüferentschädigung korrigieren?

Sobald eine Prüferentschädigung abgeschickt wurde, kann diese von Ihnen nicht mehr korrigiert werden. Die Prüferentschädigungen können nur Sie selbst bearbeiten, so lange Sie diese noch nicht abgeschickt haben. Der IHK-Prüfungssachbearbeiter prüft Ihre Prüferentschädigung auf Richtigkeit, um diese dann freizugeben oder an Sie zurück zu senden. Wenn Sie einen Fehler in Ihrer Prüferentschädigung entdeckt haben, dann schreiben Sie bitte eine E-Mail an den betreffenden Prüfungssachbearbeiter. Dadurch können wir Ihnen die betreffende Prüferentschädigung zur Korrektur wieder zurückgeben.

#### Wie kann ich einen Prüfungstermin löschen?

Wenn Sie den Termin noch nicht bearbeitet, werden Sie vorab von der Anwendung gefragt, ob Sie an dem Termin anwesend waren. Dort wählen Sie "nicht teilgenommen" aus, dadurch wird der Termin aus Ihrer Übersicht entfernt und gelöscht.

#### Wie kann ich einen Prüfungstermin löschen, den ich selbst angelegt habe?

Sie finden unter dem Punkt "Zusammenfassung" unten rechts den roten Button "Löschen". Wenn Sie auf diesen Button klicken, wird der Termin aus Ihrer Übersicht entfernt und gelöscht.

#### Wie kann ich meine Benachrichtigungen konfigurieren?

In Ihren Account finden Sie unter dem Punkt "Meine Daten" den Punkt "E-Mail-Benachrichtigung". Hier können Sie auswählen (einschalten und ausschalten) welche Statusmails Sie von uns erhalten möchten.

#### Wie kann ich meine Zugangsdaten ändern?

Ihre E-Mail-Adresse wird als "Benutzername" für Zugang zur Prüferentschädigung genutzt. Falls sich Ihre E-Mail-Adresse geändert haben sollte oder Sie möchten eine andere E-Mail-Adresse als "Benutzername" haben (z. B. von dienstlich auf private ändern), dann teilen Sie uns das bitte mit. Wir nehmen die Änderung jederzeit gern für Sie vor.

#### Was hat es mit Mitwirkungsabfragen auf sich?

Die Prüfungssachbearbeiter haben die Möglichkeit mit Hilfe der Mitwirkungsabfragen abzufragen, ob Sie an einem Termin teilnehmen können oder nicht. Dadurch wird die Kommunikation und Terminabstimmung für alle Beteiligten vereinfacht.

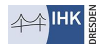

#### Was hat es mit Terminabfragen auf sich?

Die Prüfungssachbearbeiter haben die Möglichkeit mit Hilfe der Terminabfragen abzufragen, ob Sie in einem bestimmten Zeitraum zur Verfügung stehen können oder nicht. Umso die finalen Termine für die Prüfungen planen zu können. Dadurch wird die Kommunikation und Terminabstimmung für alle Beteiligten vereinfacht.

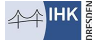